|   | $\bigcirc$ |
|---|------------|
| 0 |            |
|   |            |

| 企画書            |  |  |  |  |  |  |
|----------------|--|--|--|--|--|--|
| iPIMS導入マニュアル   |  |  |  |  |  |  |
| 2021年10月28日 6版 |  |  |  |  |  |  |
| No.001         |  |  |  |  |  |  |

## お客さま各位

# DVR統合管理ソフト「iPIMS」 導入マニュアル

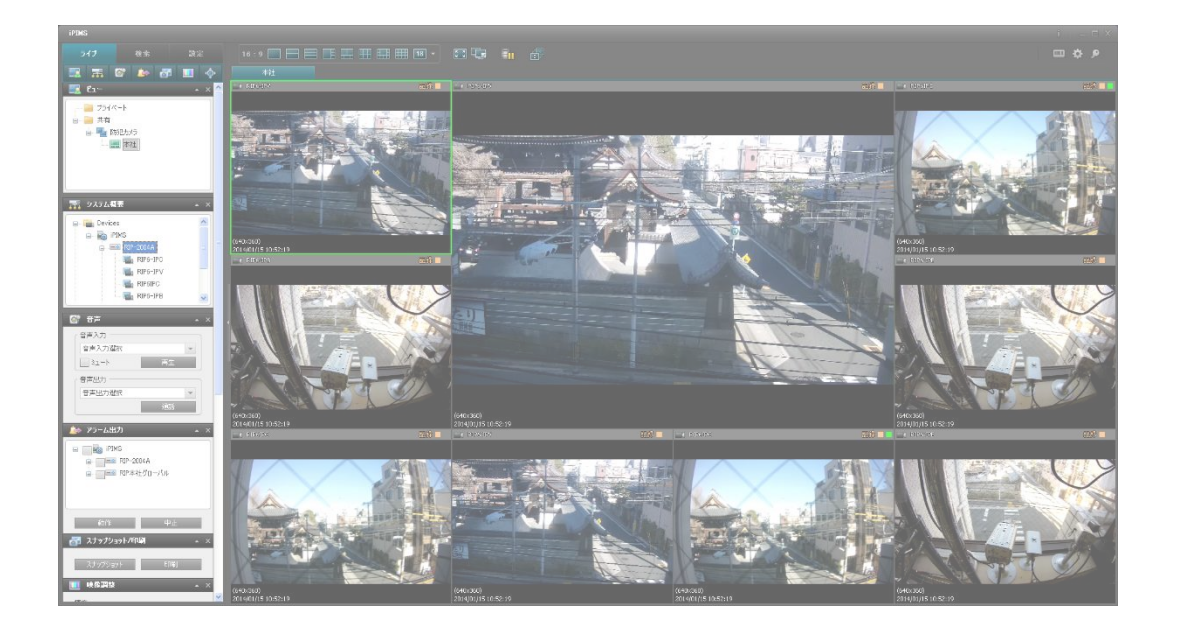

■本社

京都市下京区松原通東洞院東入本燈籠町22番地2 TEL:075-354-3372 FAX:075-354-3382

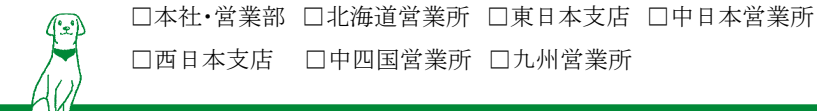

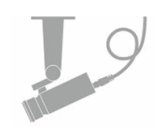

iPIMSは、レコーダーやIPカメラの管理・設定を一元管理する統合管理環境(CMS)です。 弊社製レコーダー、および弊社製IPカメラのライブ映像を視聴する事が可能です。 レコーダーの記録映像の検索・再生や、映像のバックアップも可能です。 さらにはアラーム/センサー連動表示機能、E-Map機能も搭載した大規模監視・防犯 センター向けの高性能CMSソフトです。

対応機種(2020年10月7日現在)

- ・RIP-20xxAシリーズ
- ・KB-SHRxxAシリーズ
- ・KB-AHRシリーズ
- ・RSD-21xxAシリーズ
- ・SHR-6xxAシリーズ
- ・LOR-6xxAシリーズ
- ・SHR-4xxAシリーズ
- ・IPカメラシリーズ(IPB-20A / IPB-20AS / IPC-21A / IPV-21A / IPT-21A )

機能(バージョン1.5.12.0)

- ・画面表示 最大64分割表示、シーケンス表示、マルチモニター対応
- ・ライブ画面 デジタルズーム、PTZ操作、スナップショット、音声双方向通信、 イベントポップアップ、遠隔接点出力制御、E-Map表示
- ・検索・再生 時間検索、イベント検索、最大64倍速再生、映像バックアップ
- ・設定 遠隔設定、パスワード設定、ユーザー利用制限

PC推奨仕様 ※本ソフトウェアは、下記仕様のPCにインストールしてください。

- •CPU Intel(R) Core i5 2GHz以上
- ・メモリ 4GB以上
- ・ネットワーク 100BASE-T以上
- ・グラフィックカード 1920×1080、キャッシュ256MB以上
- ・HDD 空き容量1GB以上
- •OS Windows 8(8.1) / Windows10
- ・その他 DirectX 10以上インストール

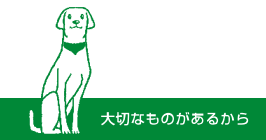

| Ι    | ソフトウェアのインストール、起動                                                                                                    | 4                                      |
|------|----------------------------------------------------------------------------------------------------|----------------------------------------|
| П    | 日本語設定                                                                                                    | 6                                      |
| ш    | 接続先の設定                                                                                                    | 7                                      |
| IV   | <ul> <li>ライブ画面</li> <li>表示切替</li> <li>ビュー選択</li> <li>カメラ選択</li> <li>音声入出力</li> <li>スナップショット</li> <li>映像調整</li> <li>PTZ操作</li> </ul> | 12<br>13<br>14<br>15<br>16<br>17<br>18 |
| V    | 検索·再生                                                                                                    | 19                                     |
| VI   | バックアップ                                                                                                    | 21                                     |
| VII  | パスワードの変更                                                                                                    | 22                                     |
| VIII | ソフトの終了・再開                                                                                                    | 25                                     |

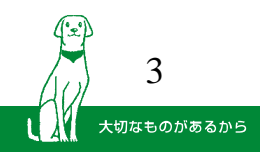

#### I ソフトウェアのインストール、起動(1/2)

**1.** 製品に付属のCD-ROMまたは弊社ホームページよりダウンロードいただいたフォルダの中から、「iPIMS」のフォルダを開きます。

| iPIMS |
|-------|
|-------|

<u>左から2桁目の数字が「0」「1」のものは過去のバージョンです。</u> 弊社ホームページより、最新バージョンをダウンロードしてください。

**2.**「iPIMS\_xxxxxx.zip」ファイルを開きます。

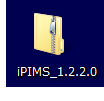

4

大切なものがあるから

**3.**「iPIMS\_xxxxxx.exe」ファイルを開きます。

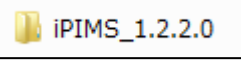

4.「iPIMS\_xxxxxx.zip」ファイルを開きます。

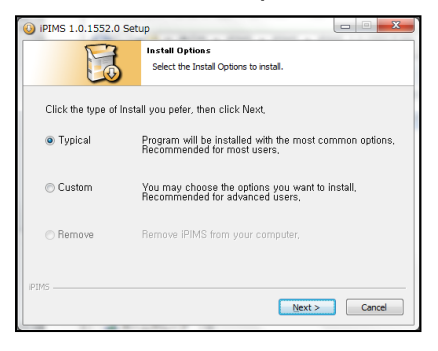

5. 画面の流れにしたがってセットアップを実行します。 完了後、iPIMSが自動的に起動します。

| Wolcome to the #PIMS<br>0.10.10102201 Solup Wizard                                                                                                    | Truty 11.12.022020 (Account of the Count of the Count of Salar in electronical Precision Count of Salar in electronical Precision Count of Salar in electro | Cheve Sat Mas Neter<br>Deser Sat Mas Neter<br>Deser Cherter, Set for the PDS 0.0 2000 Livetum.                                                                                                    | With TALE VIEW OF STATE AND A STATE OF STATE AND A STATE AND A STATE AND A STATE AND | Completing the PEMS<br>0.1.0.10102201 Setup Wizard                                    |
|----------------------------------------------------------------------------------------------------|----------------------------------------------------------------------------------------------------|----------------------------------------------------------------------------------------------------|----------------------------------------------------------------------------------------------------|---------------------------------------------------------------------------------------|
| The scatt of gaity no. Smaght Sectability of PFI9<br>8.12.0000001.<br>Bit converted by in using the scattering scattering scatt | Serve will work PMLSS. 2020/2020 the following block. No weak in a different Nales, disk broke and sets buritle folder. City Rei to werken.                                                                                                    | Alect for Bart Beau State In which we way like to areast the paragraph ( dottable. Nor<br>an addr offer a state is conduct and like).<br>FME                                                                                                    | International International In | Pied 0.1.1.8 (DBC) has been as before in your computer.<br>Data free to case the ward |
|                                                                                                    | Chargenalitys                                                                                                    |                                                                                                    | ·                                                                                                    | []                                                                                    |
| Nex2 Dens                                                                                                    | Speer maaner 41240<br>Speer maaker 1980<br>Maar hand Speer of 4<br>Cabit Speer of 4                                                                                                    | The rest state from the state of the state of the state o | touch you'd tourn it was a construction of the second second                                                                                                    |                                                                                       |

**6.** 「Windowsセキュリティの重要な警告」が表示された場合は、かならず「アクセスを許可する」をクリックしてください。

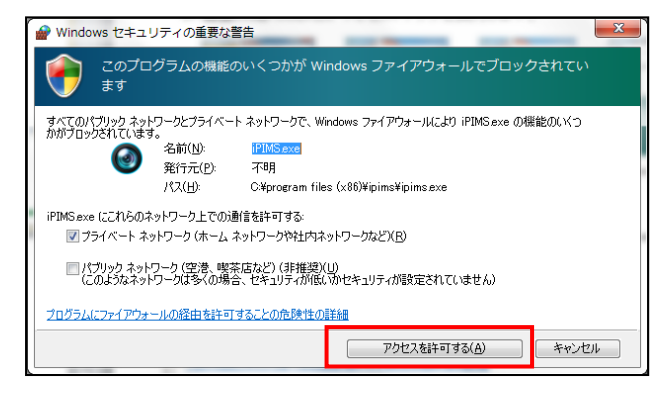

#### I ソフトウェアのインストール、起動(2/2)

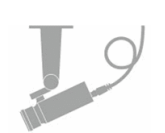

7. ログイン画面が表示されるので、IDとパスワードを入力します。

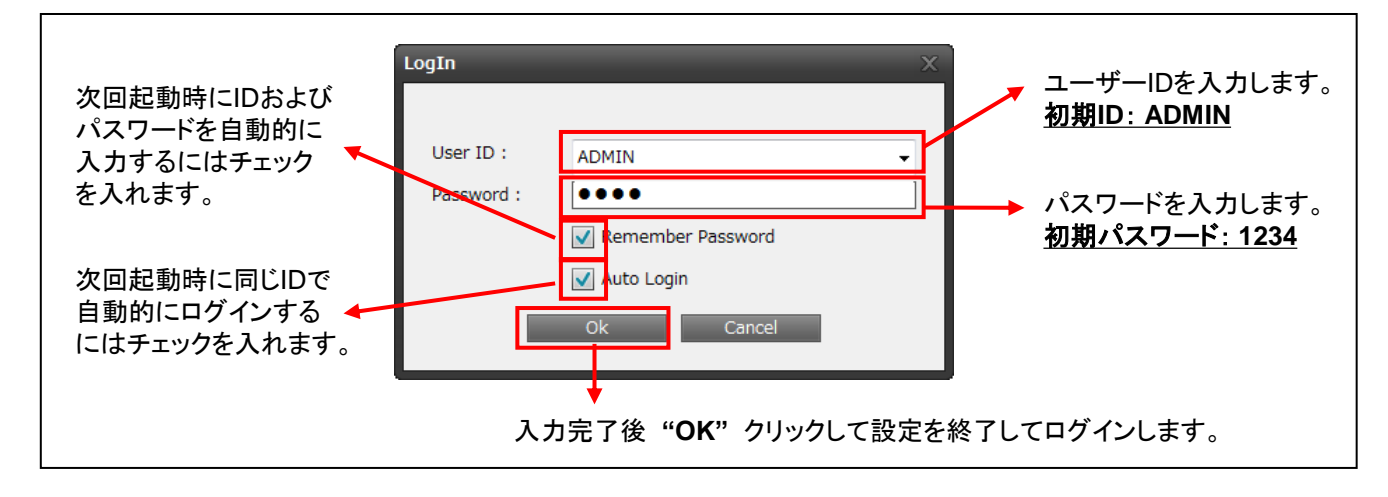

**8.** iPIMSの画面が表示されます。

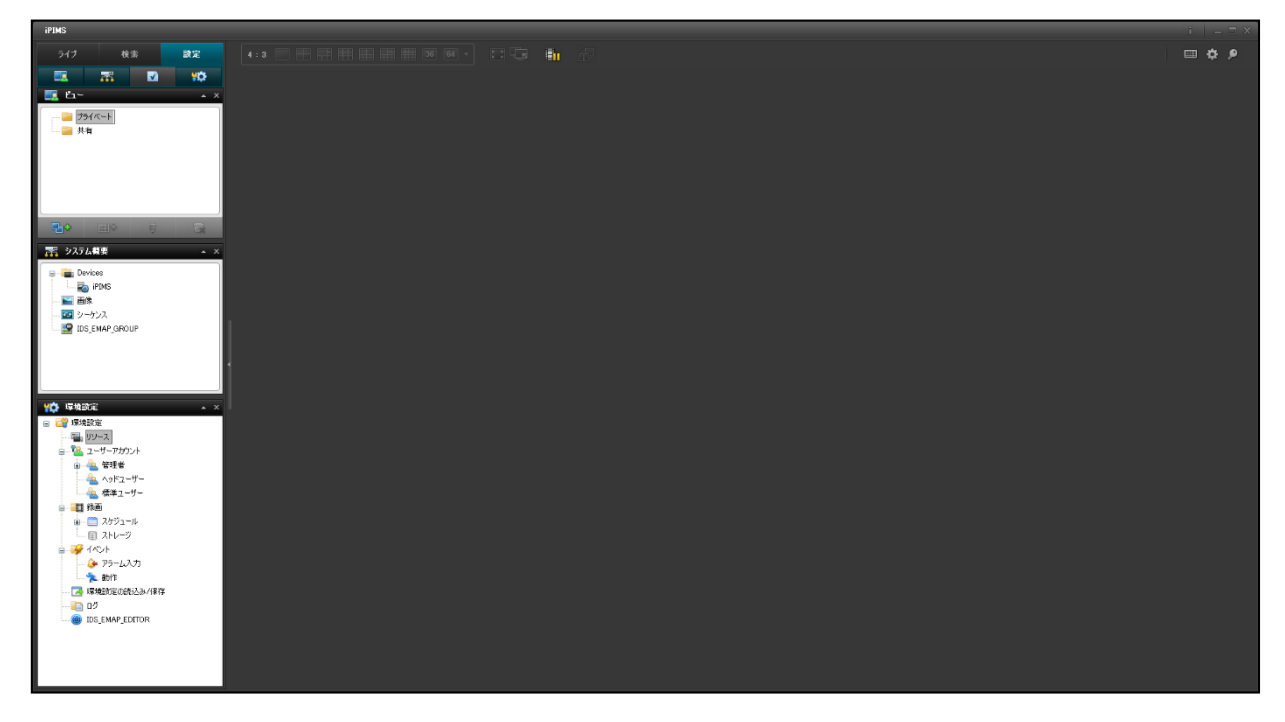

※インストール後はデスクトップにショートカットが生成されます。 次回以降はショートカットより起動してください。

#### 〈〈 注意 〉〉

お使いのPCのディスプレイ拡大率は100%以外に設定しないでください。 100%以外の設定にした場合、ディスプレイによっては画面が正常に表示できない 場合があります。

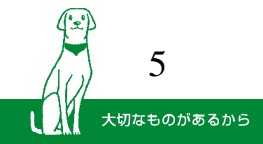

#### Ⅱ 日本語設定

**1.** iPIMSの画面右上の設定アイコンをクリックします。

| 267 85 47 6.3                                                                                                    |                         | - • •           |                                                                                                    |
|----------------------------------------------------------------------------------------------------|-------------------------|-----------------|----------------------------------------------------------------------------------------------------|
| Constant of the second second se |                         | +               | <b>•</b>                                                                                                    |
| C         C         C <thc< th=""> <thc< th=""> <thc< th=""> <thc< th=""></thc<></thc<></thc<></thc<>                                                                                                    | +                       | +               | 設定アイコンをクリックすると、<br>ウィンドウが表示されます。                                                                                                    |
| <b>2.</b> 「 <sub>Langua</sub><br>"日本語                                                                                                    | age」のプルダウン<br>i"を選択します。 | メニューから          | Application Option<br>Global Options<br>Language : Fnglish<br>Spanish<br>User Ontions<br>Navigator Hide : Hide<br>Navigator Position : ① Left<br>Navigator Choice : ① Live ② Playback ③ Setup<br>Timeline Style : ④ Horizontal ③ Vertical<br>Default Path |
| <b>3.</b> "ок" ₹                                                                                                    | を選択します。――               | OKをクリ:<br>表示される | Snapshot Path:<br>C*Documents and Settings¥User¥デスクトップ<br>Backup Path:<br>C*Documents and Settings¥User¥デスクトップ¥backup<br>Ok Cancel                                                                                                    |
| <b>4.</b> "はい"<br>※自動的                                                                                                    | を選択します。<br>りにiPIMSが再起動  | 動されます。          | Application Option  Application Language is changed. Application restart is required. Do you want to restar  ((1)) ((1)) ((1)) ((1))                                                                                                    |

5. 再起動後、画面上の文字が日本語で表示されます。

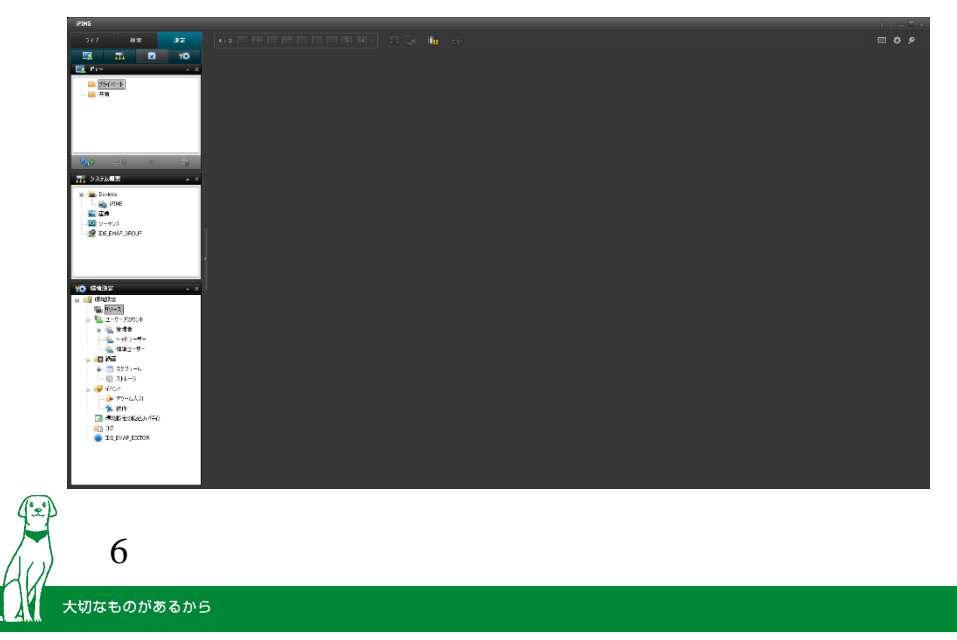

#### Ⅲ 接続先の設定(1/5)

1. 画面左上のアイコンから下記をクリックします。

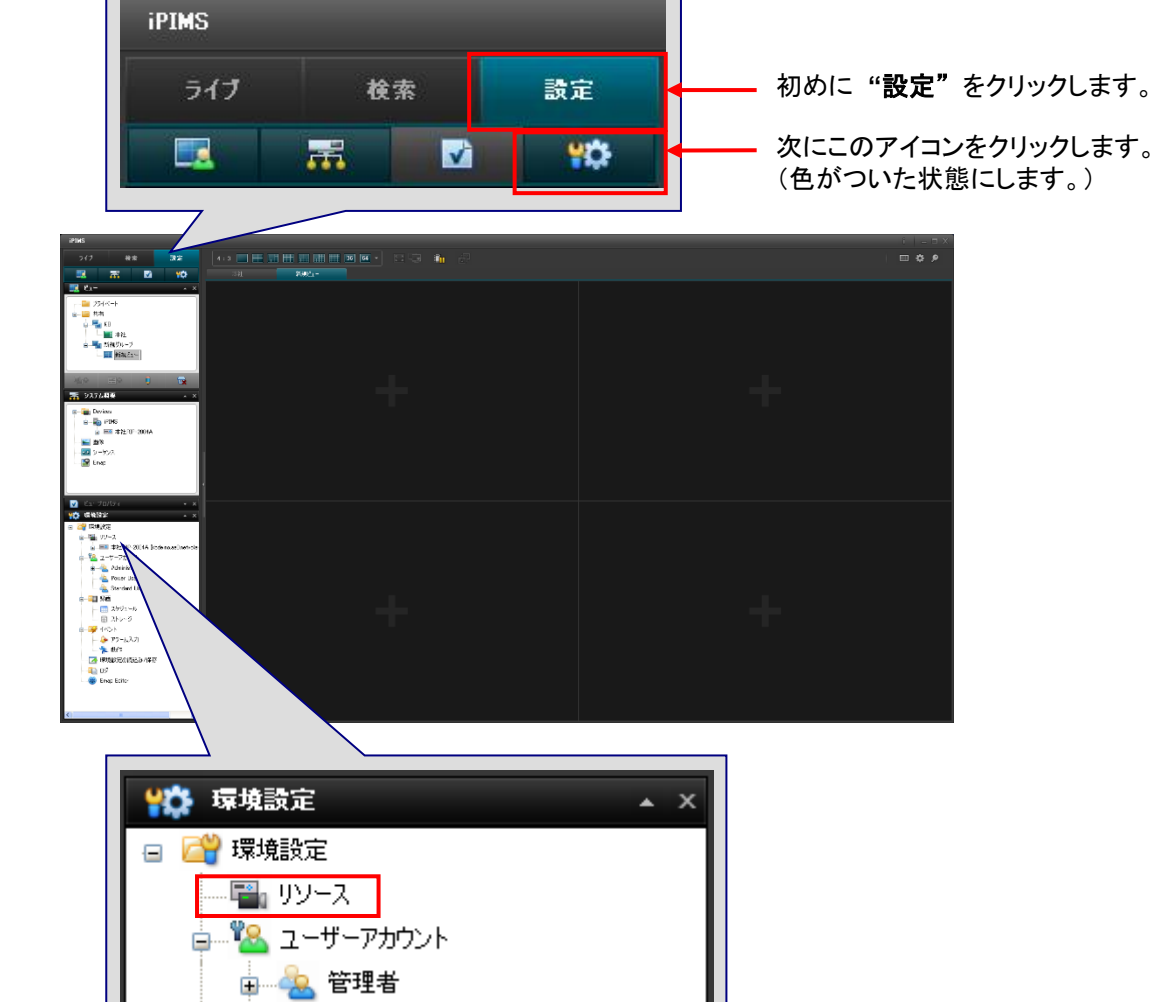

2.「環境設定」ウィンドウ内の "リソース"をクリックします。

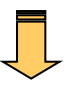

3. 下のような画面が表示されます。

大切なものがあるから

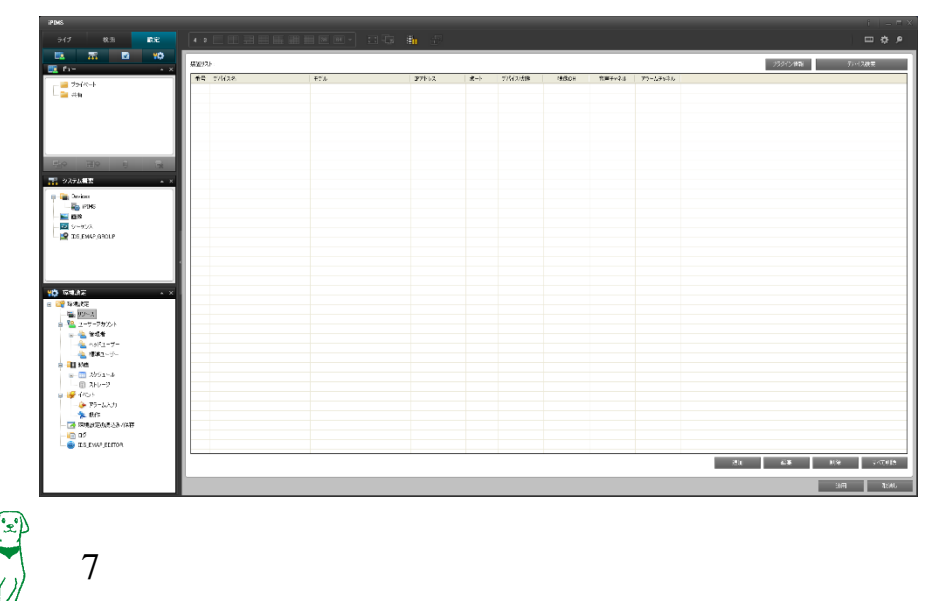

Confidential

19

## Ⅲ 接続先の設定(2/5)

**4.** 画面右下の "追加" をクリックします。

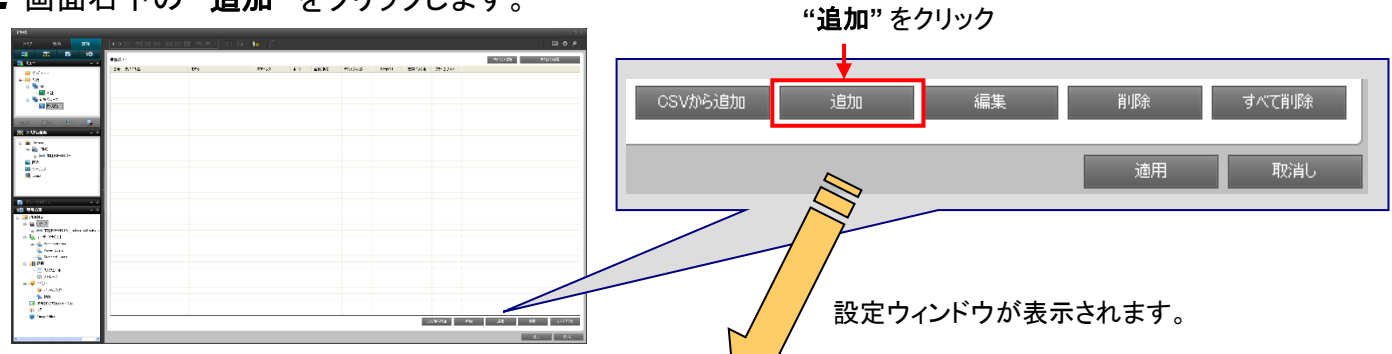

#### 5. 各項目に必要事項を入力します。

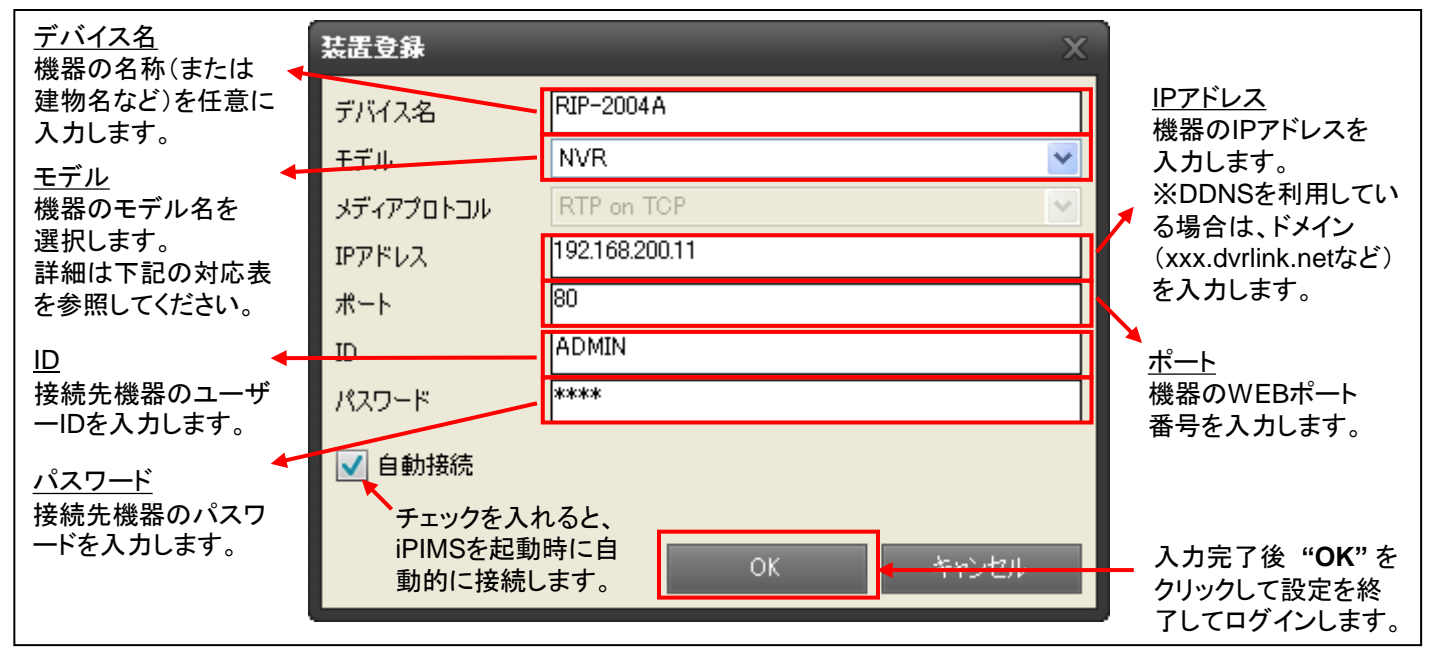

#### モデル名対応表

#### ※「モデル」に表示される名称は弊社の型式と異なります。 下記の対応表を参照し、正しいモデル名を選択してください。

| 分類                            | 弊社型式                                          | 選択するモデル名                 |  |
|-------------------------------|-----------------------------------------------|--------------------------|--|
| ネットワークレコーダー                   | RIP-2016A / RIP-2008A / RIP-2004A             | NVR                      |  |
| HD-SDI ハイブリッドレコーダー            | RSD-2116A / RSD-2108A                         | HD-SDI DVR               |  |
| デジタルビデオレコーダー<br>(H.264/H.265) | KB-SHRシリーズ / KB-AHRシリーズ<br>SHRシリーズ<br>LORシリーズ | H.264 DVR & H.265<br>DVR |  |
| デジタルビデオレコーダー(MPEG4)           | SHR-416A / SHR-408A / SHR-404A                | MPEG4 DVR                |  |
| 屋外用チューブ型IPカメラ ※1              | IPT-21A                                       | NCB-2003PR               |  |
| 屋外用ドーム型IPカメラ ※1               | IPV-21A                                       | NCD-2003PR               |  |
| ドーム型IPカメラ ※1                  | IPC-21A                                       | NCDi-2003PR              |  |
| ボックス型IPカメラ ※1                 | IPB-20A                                       | NCX-2000                 |  |

※1 IPカメラを直接登録する場合に選択します。

IPカメラをネットワークレコーダーに接続している場合は、ネットワークレコーダーを登録してください。

レコーダーに接続しているすべてのIPカメラに接続できます。

Confidential

8

#### 6. 画面右下の "適用" をクリックします。

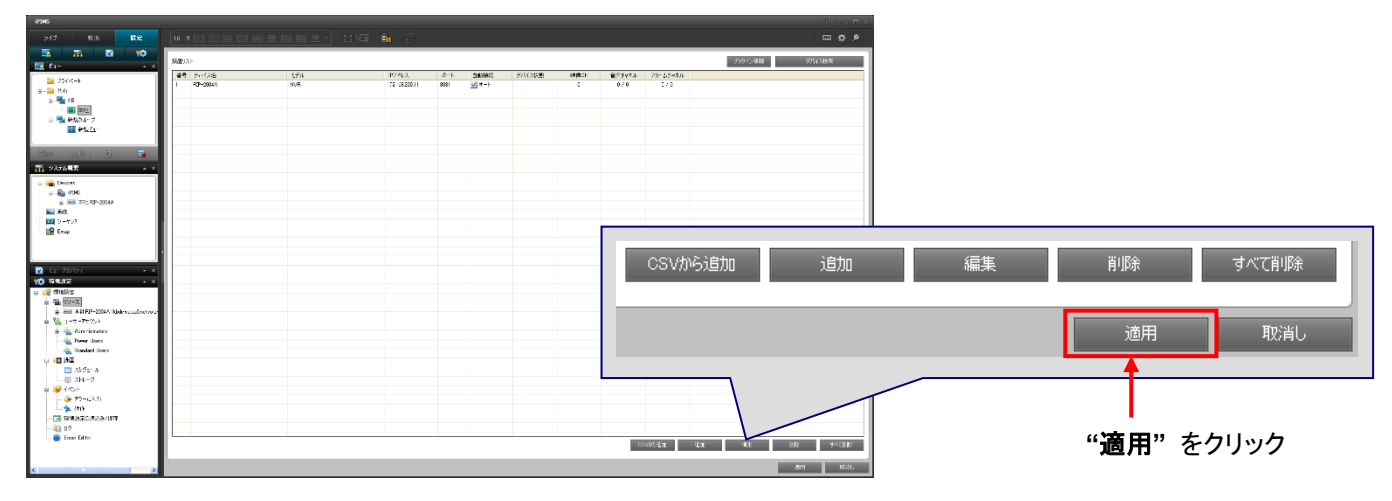

# 7. 下記のように、設定した内容がリストに追加されます。

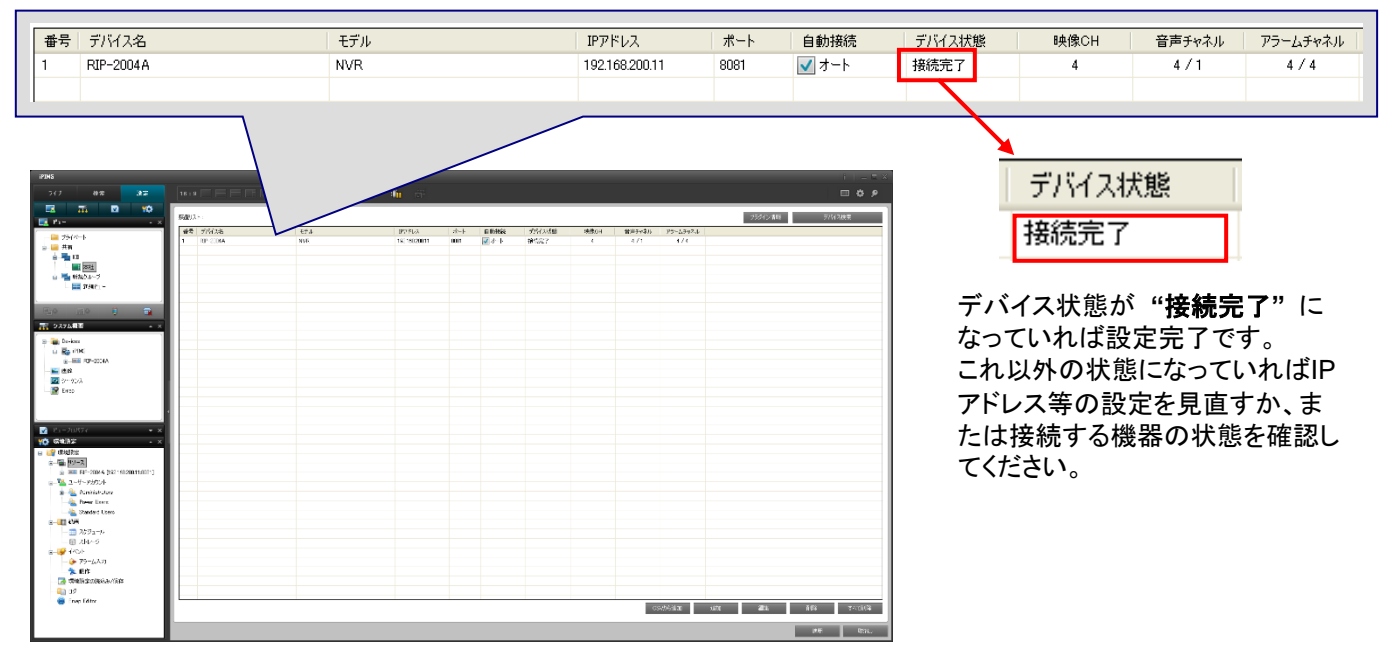

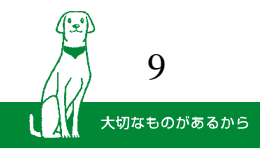

#### Ⅲ 接続先の設定(4/5)

大切なものがあるから

8. 画面左の「ビュー」ウィンドウにて、下記のように新規グループを作成します。

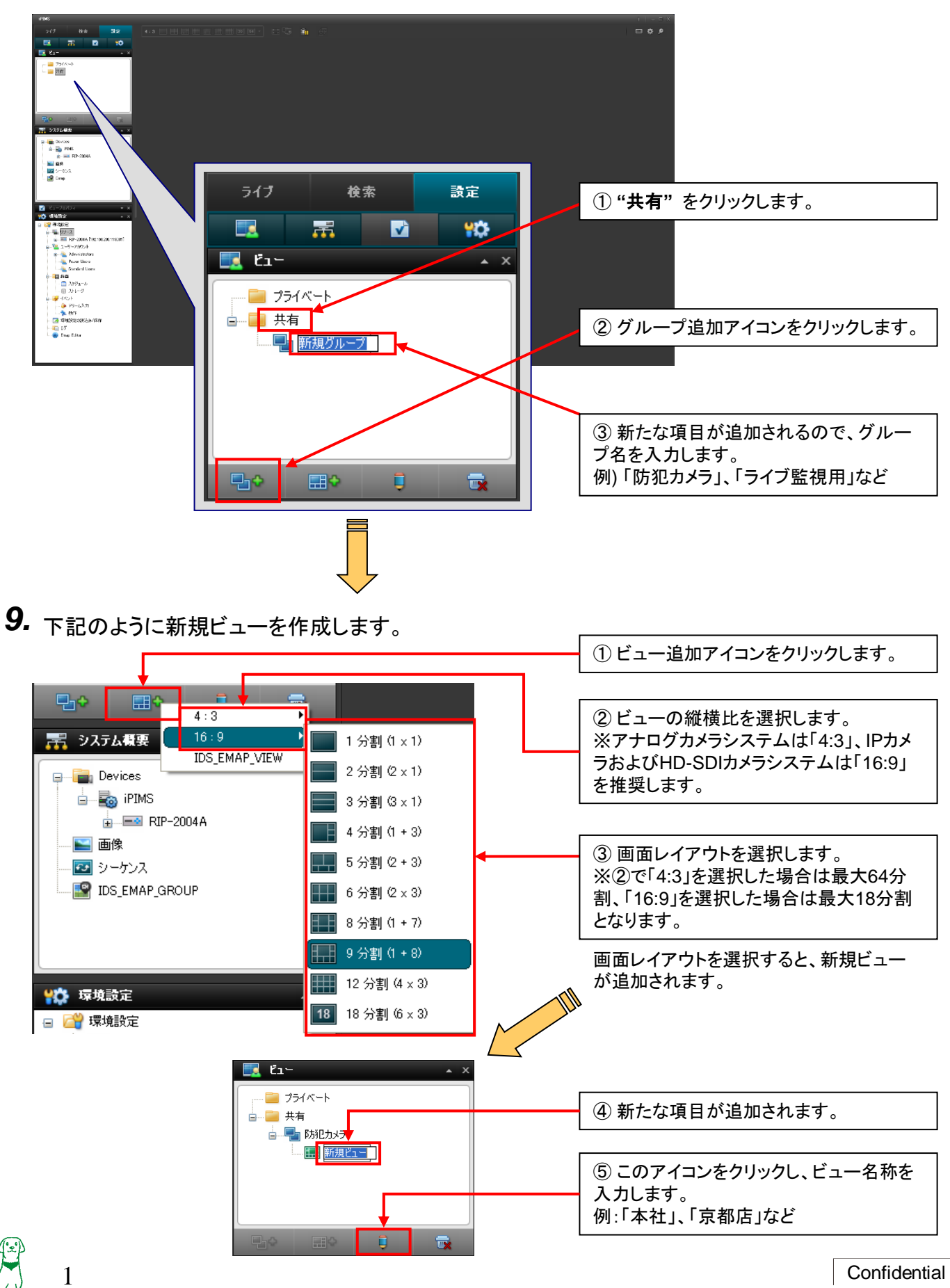

10. 下記のように画面レイアウトが表示されます。

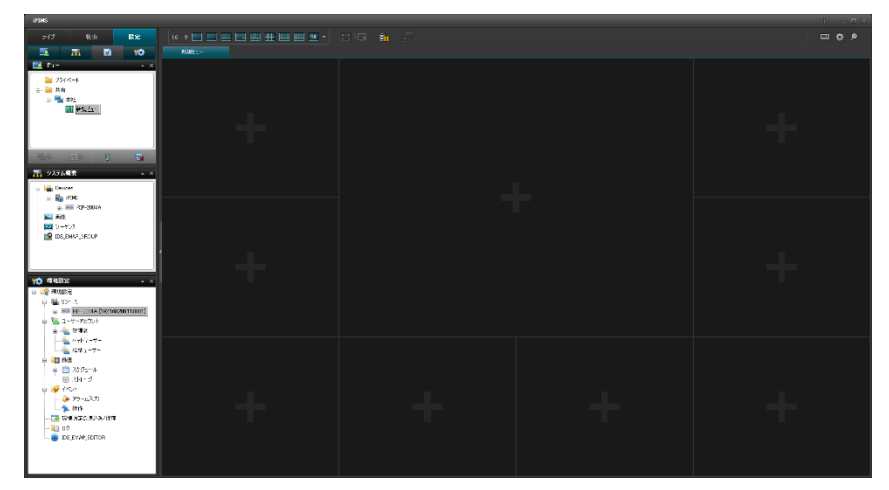

11. 画面左の「システム概要」ウィンドウ内の接続先デバイスを、画面内にドラッグ&ドロップします。

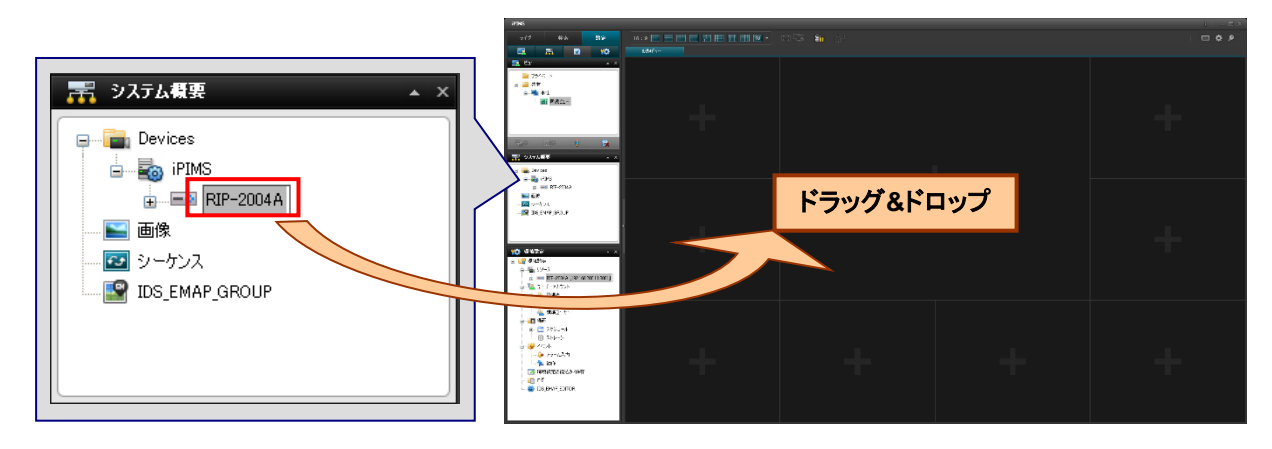

12. 画面左上の "ライブ"をクリックすると、ライブ映像が表示されます。

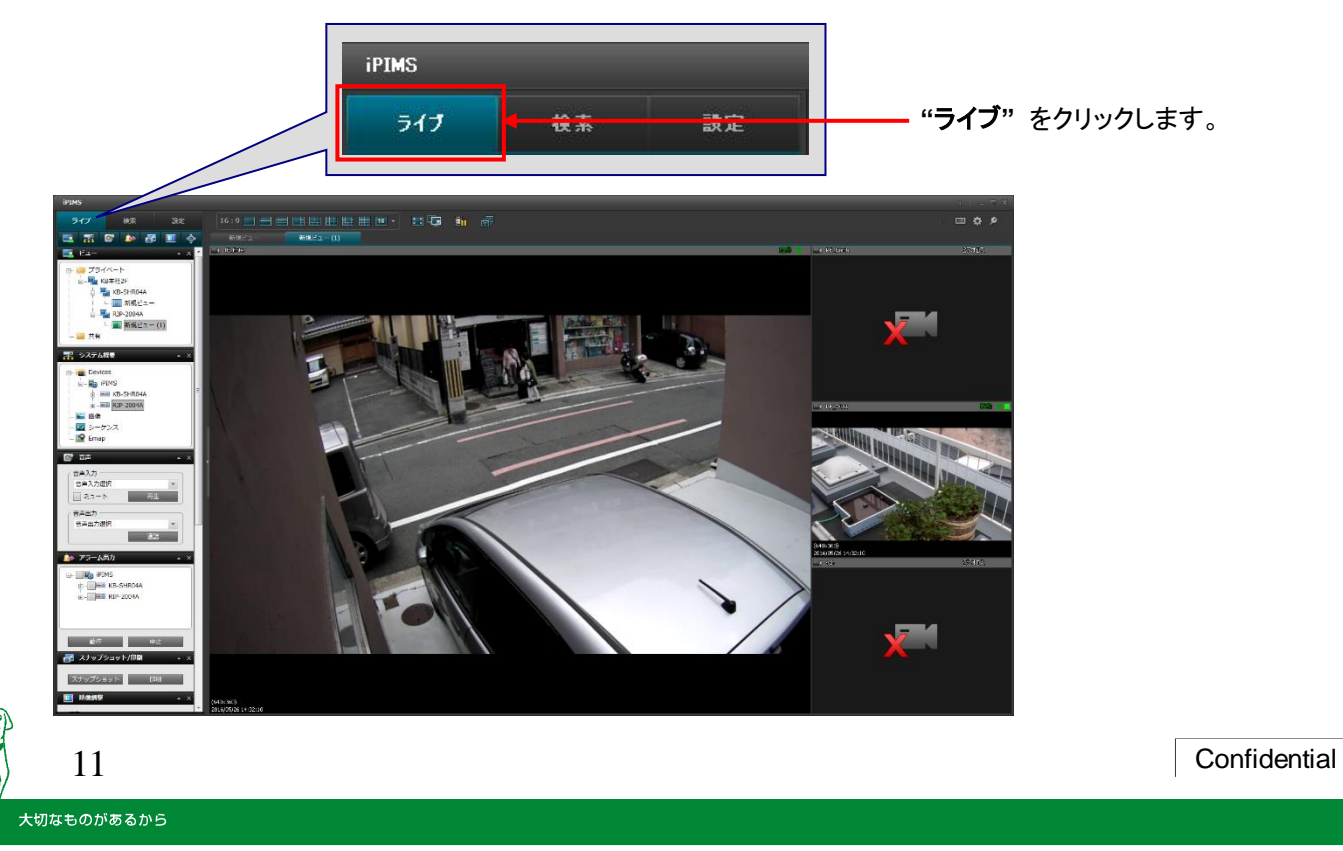

# Ⅳ ライブ画面での操作(1/7) 画面表示切替等

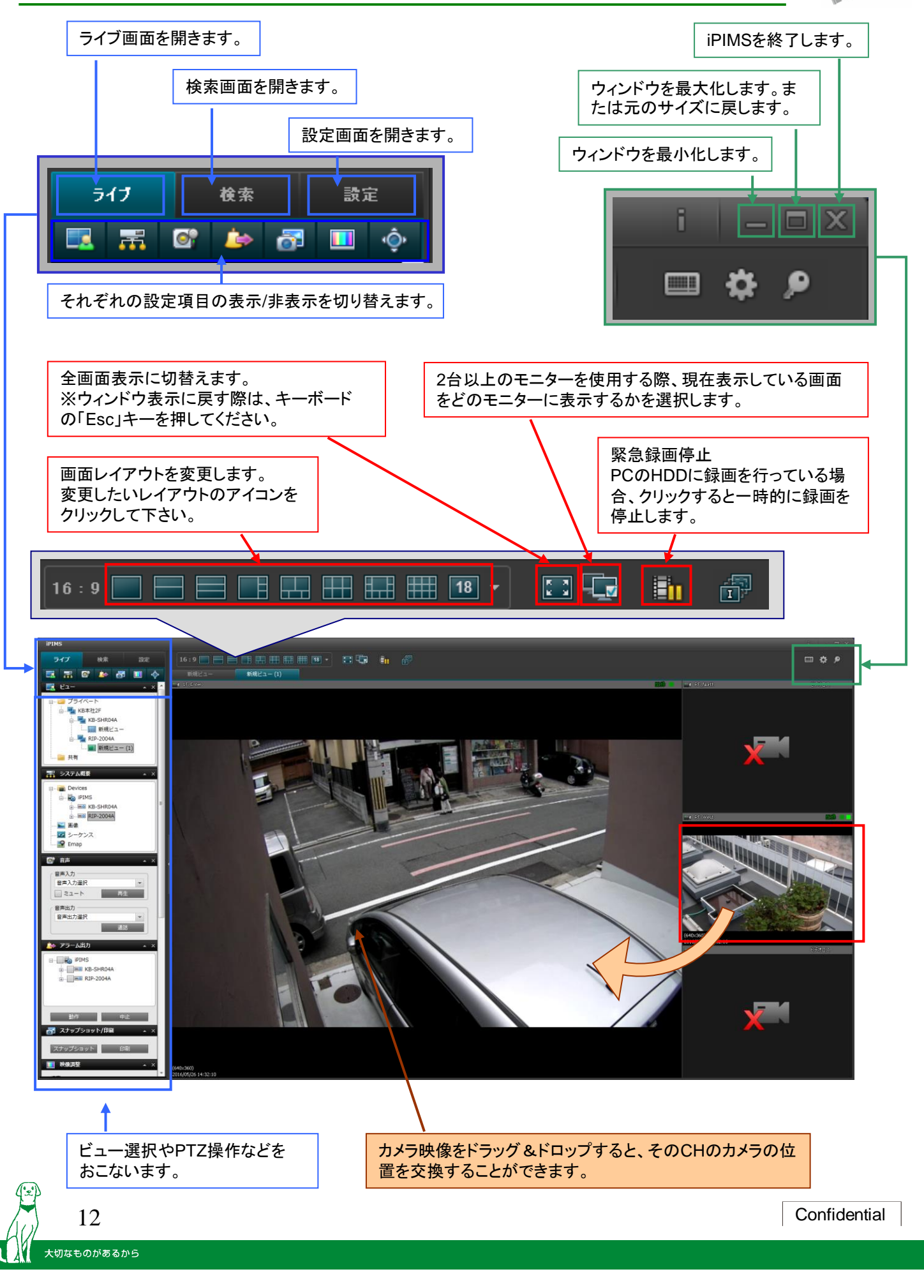

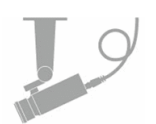

1. ビュー選択

登録したビューの中から、ライブ表示するビューを選択します。

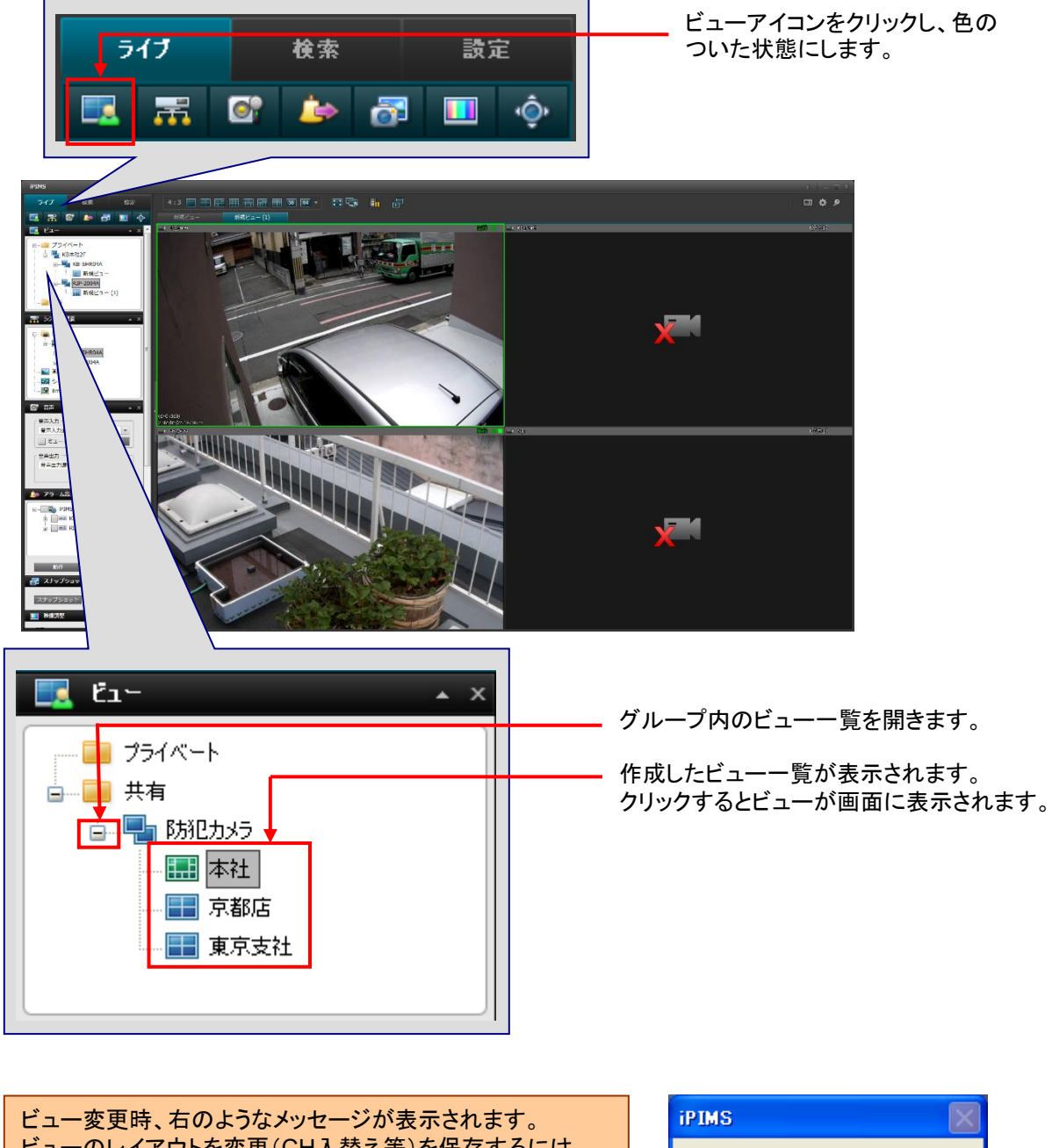

ビューのレイアウトを変更(CH入替え等)を保存するには "**はい"**を、保存しない場合は "**いいえ"**を選択してください。

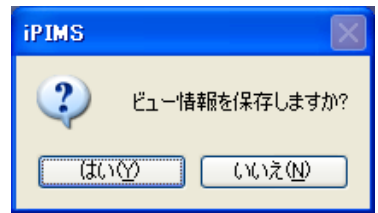

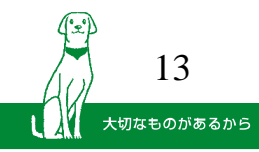

🔓 RIP6-IPB

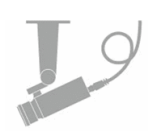

#### 2. カメラ選択

表示するカメラを選択します。

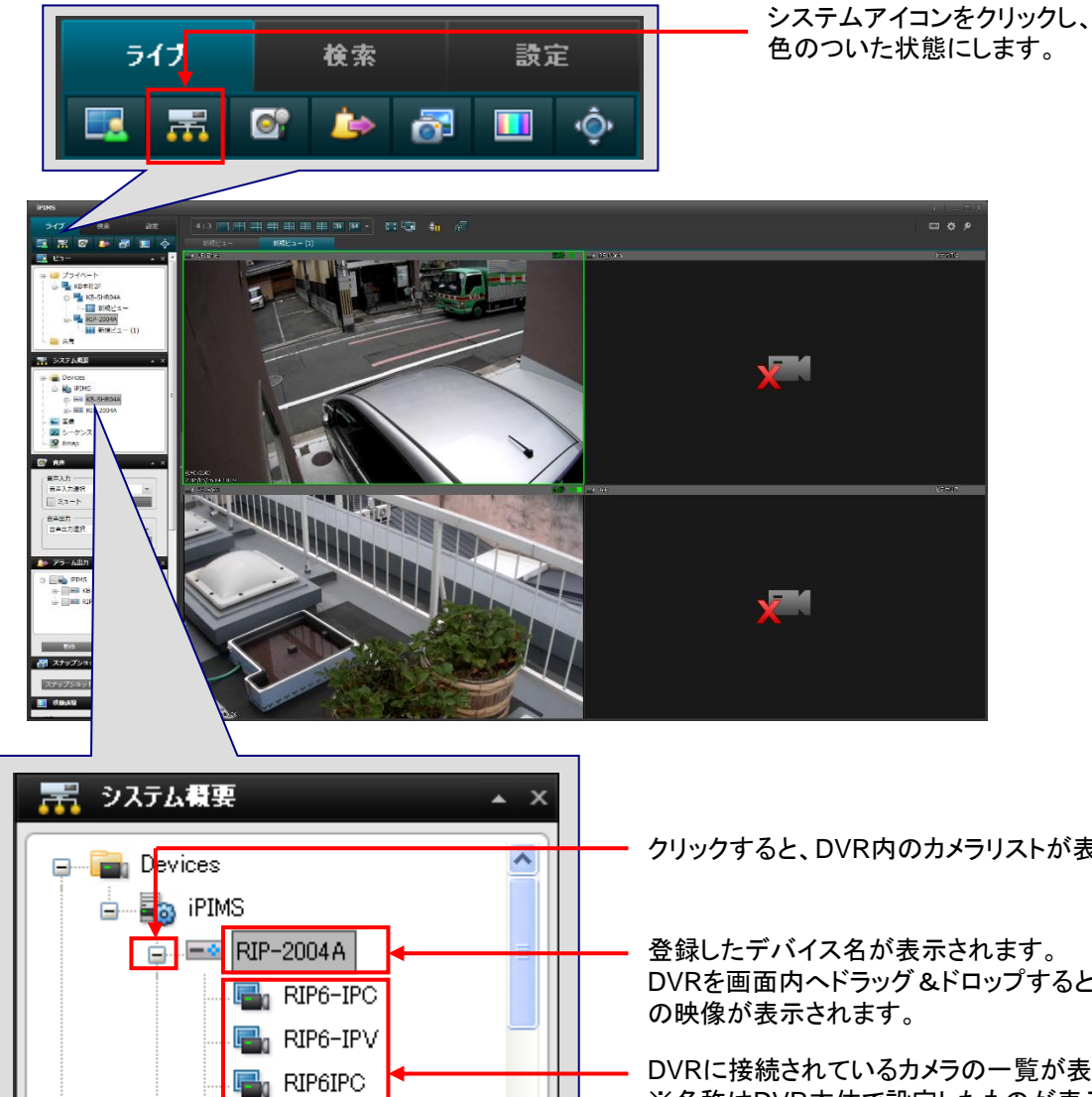

¥

クリックすると、DVR内のカメラリストが表示されます。

DVRを画面内へドラッグ&ドロップすると、すべてのCH

DVRに接続されているカメラの一覧が表示されます。 ※名称はDVR本体で設定したものが表示されます。 それぞれ、画面内へドラッグ&ドロップすると、CHごとに 映像を表示します。

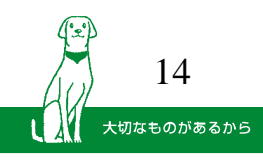

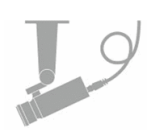

#### 3. 音声入出力設定

マイク・スピーカーに関する設定を行います。

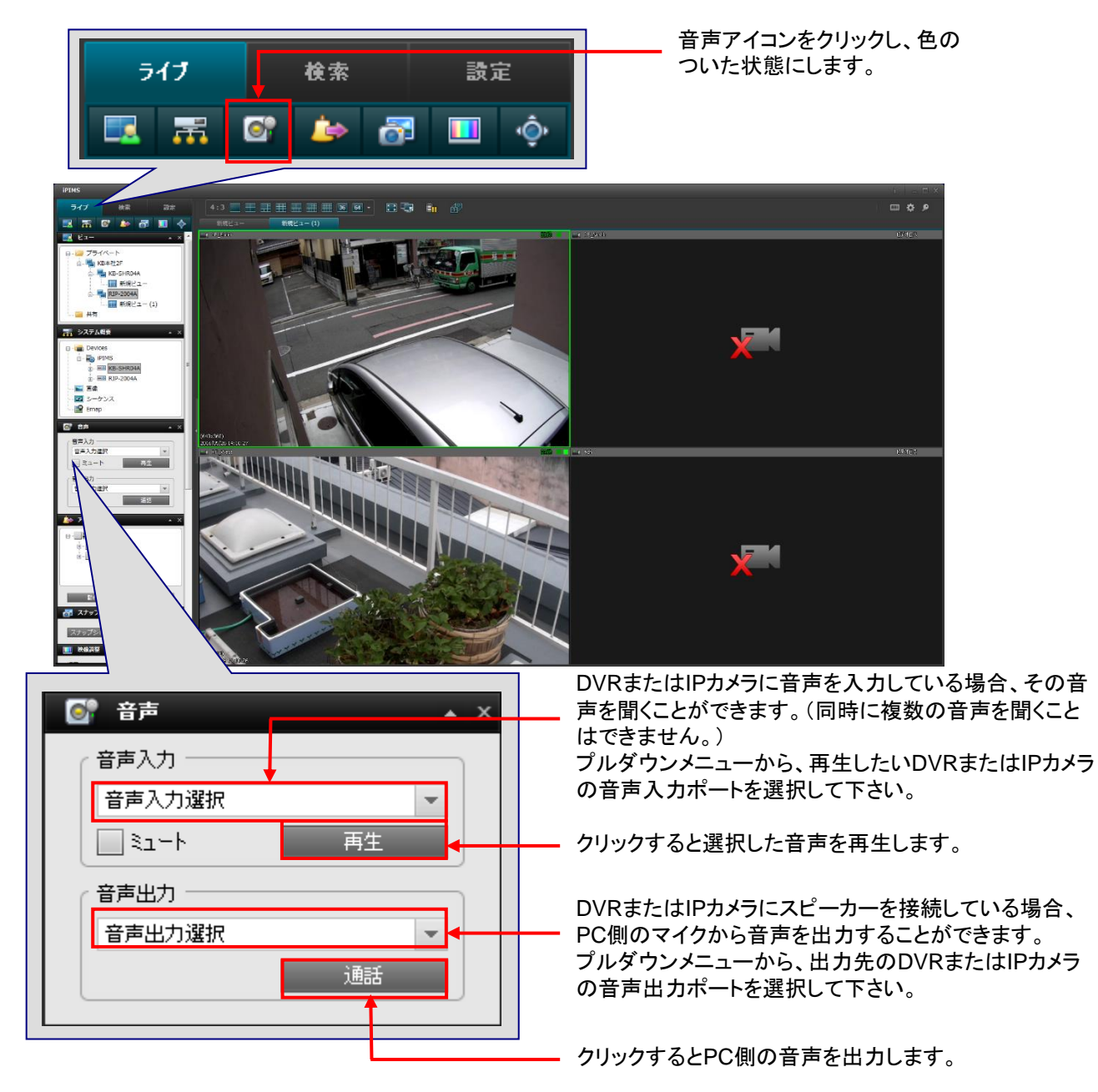

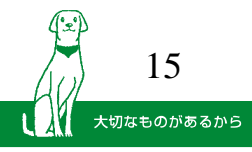

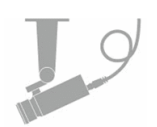

#### **4.** スナップショット

マイク・スピーカーに関する設定を行います。

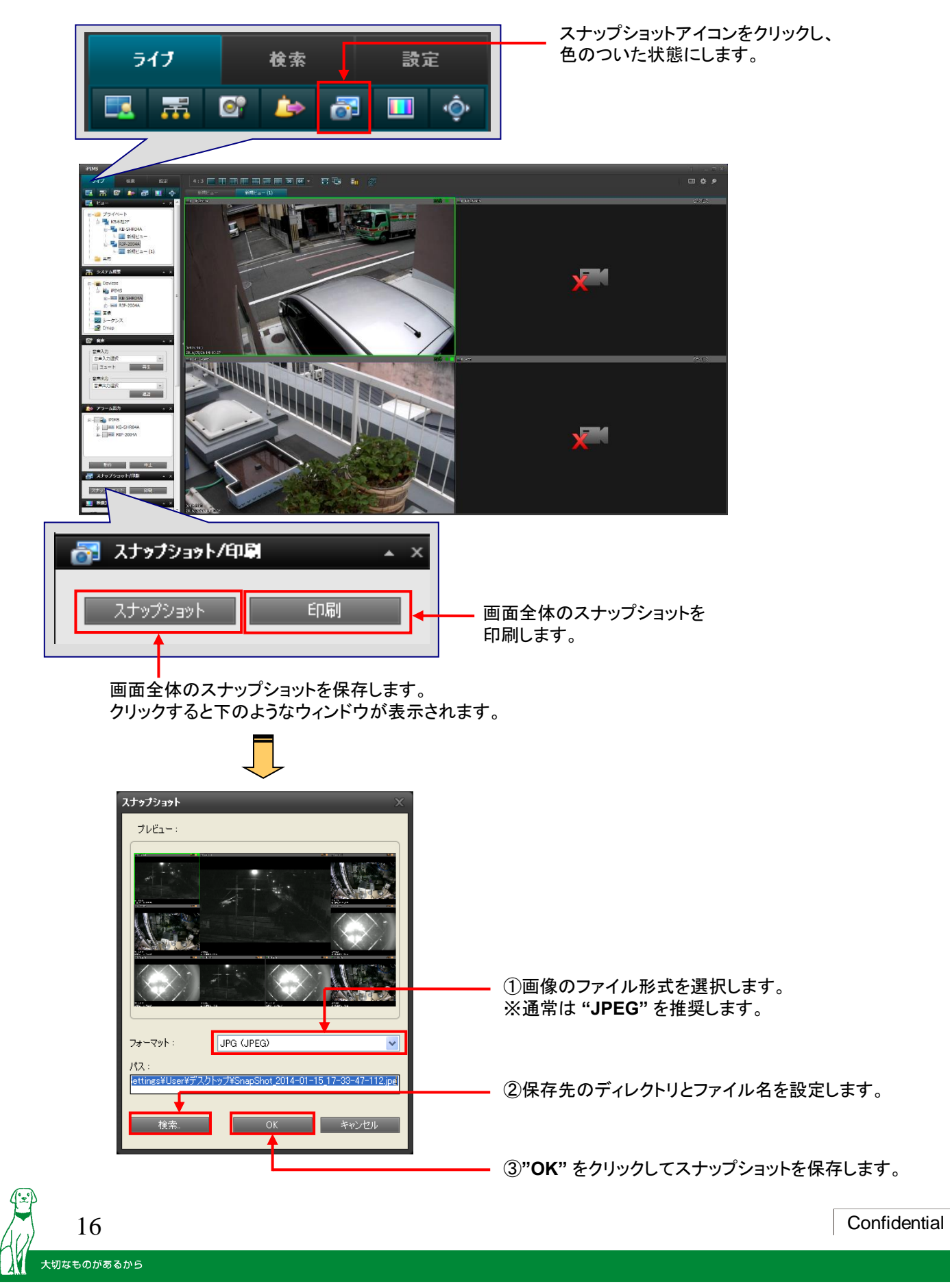

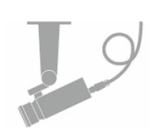

#### **5.** 映像調整

カメラ映像の明るさやコントラストを調整します。

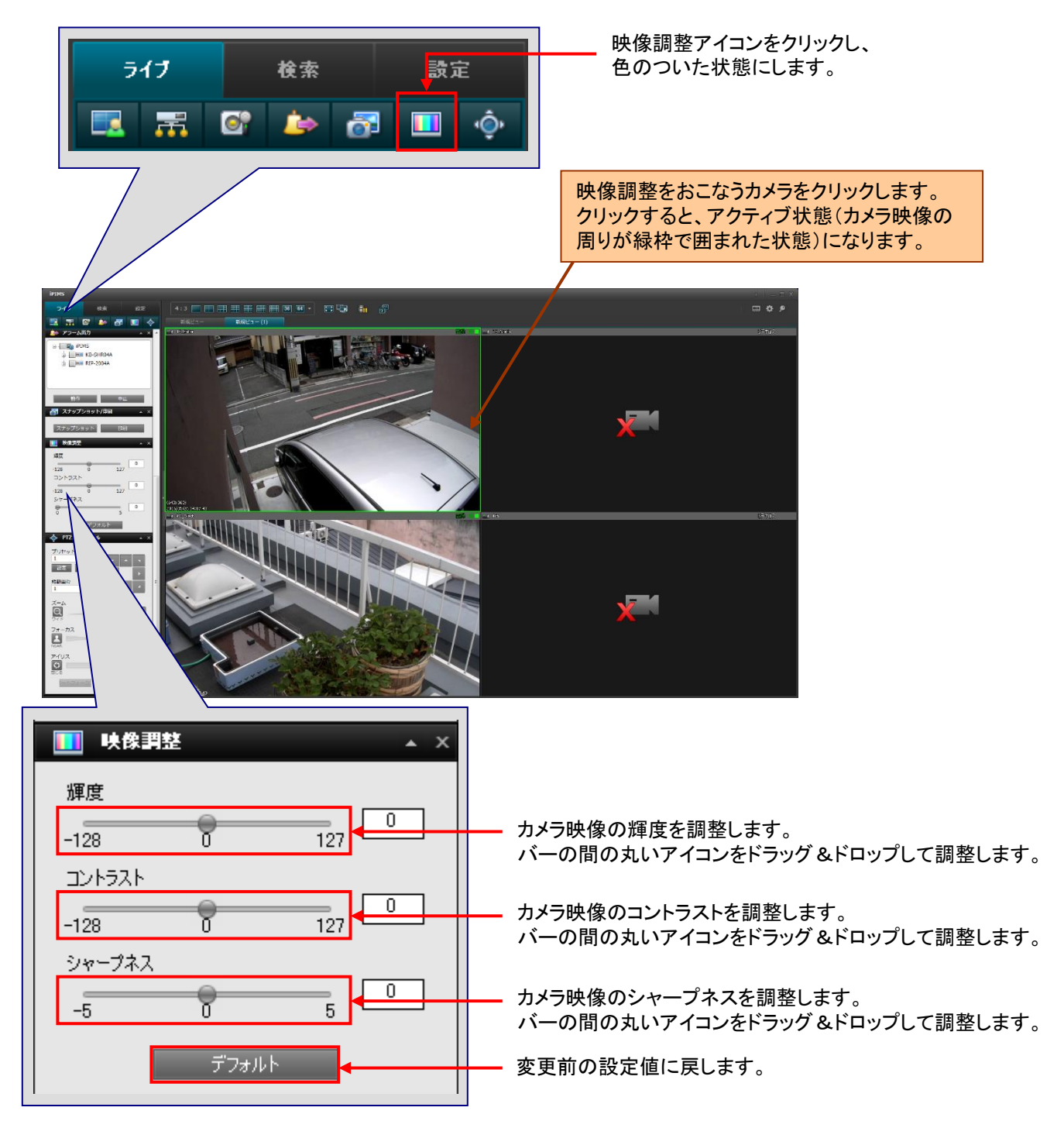

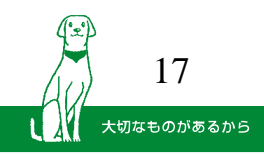

# 5.9

#### 6. PTZ操作

PTZ対応カメラのPTZ操作をおこないます。

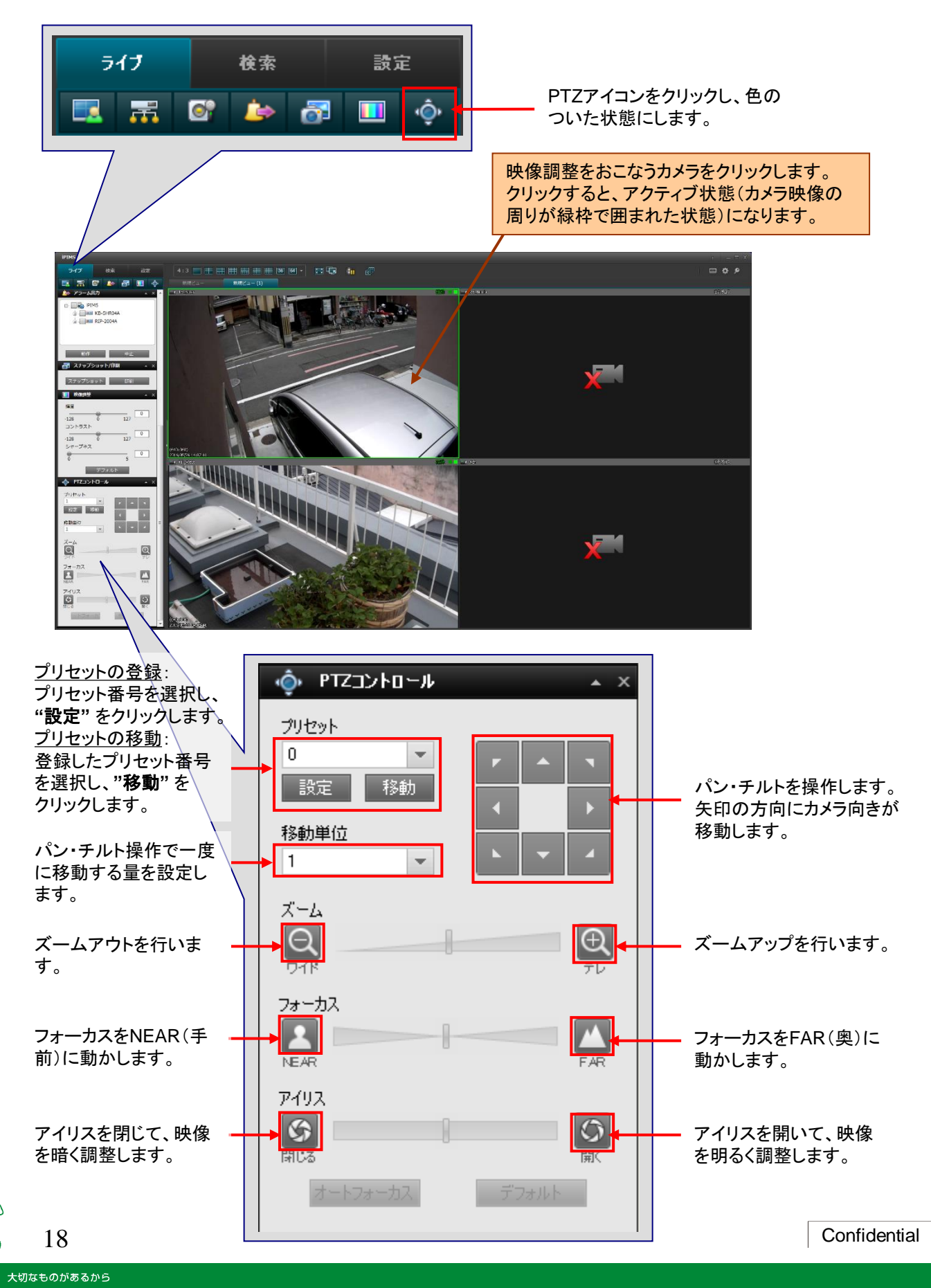

#### V 検索·再生(1/2)

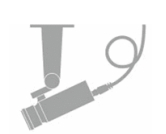

1. 検索画面を開きます。

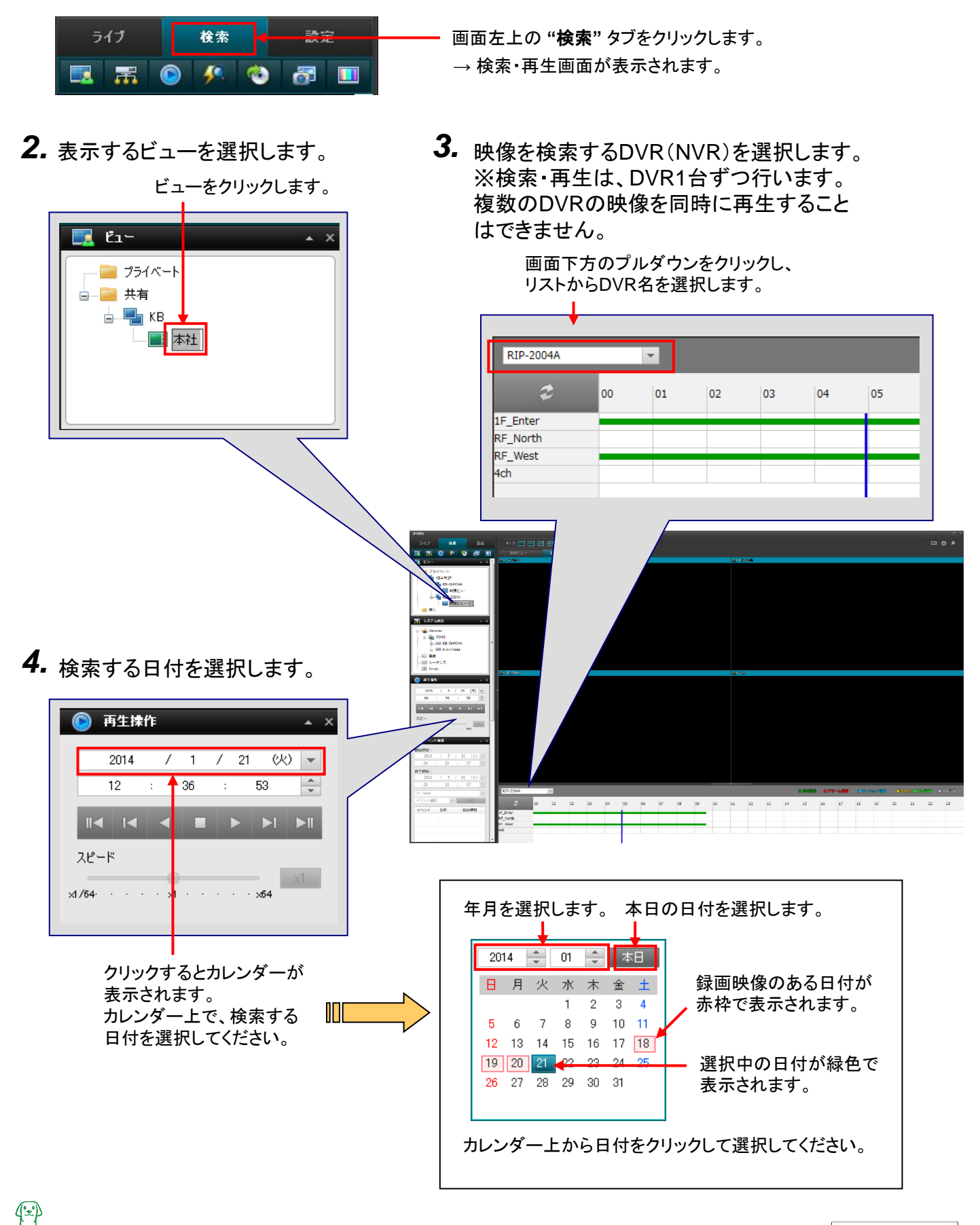

大切なものがあるから

19

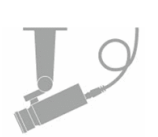

5. 画面下のタイムバーから、再生する時刻を選択します。

録画映像のある時間帯に色がついて表示されます。 \_\_\_バーをドラッグ&ドロップし、再生時刻を選択します。

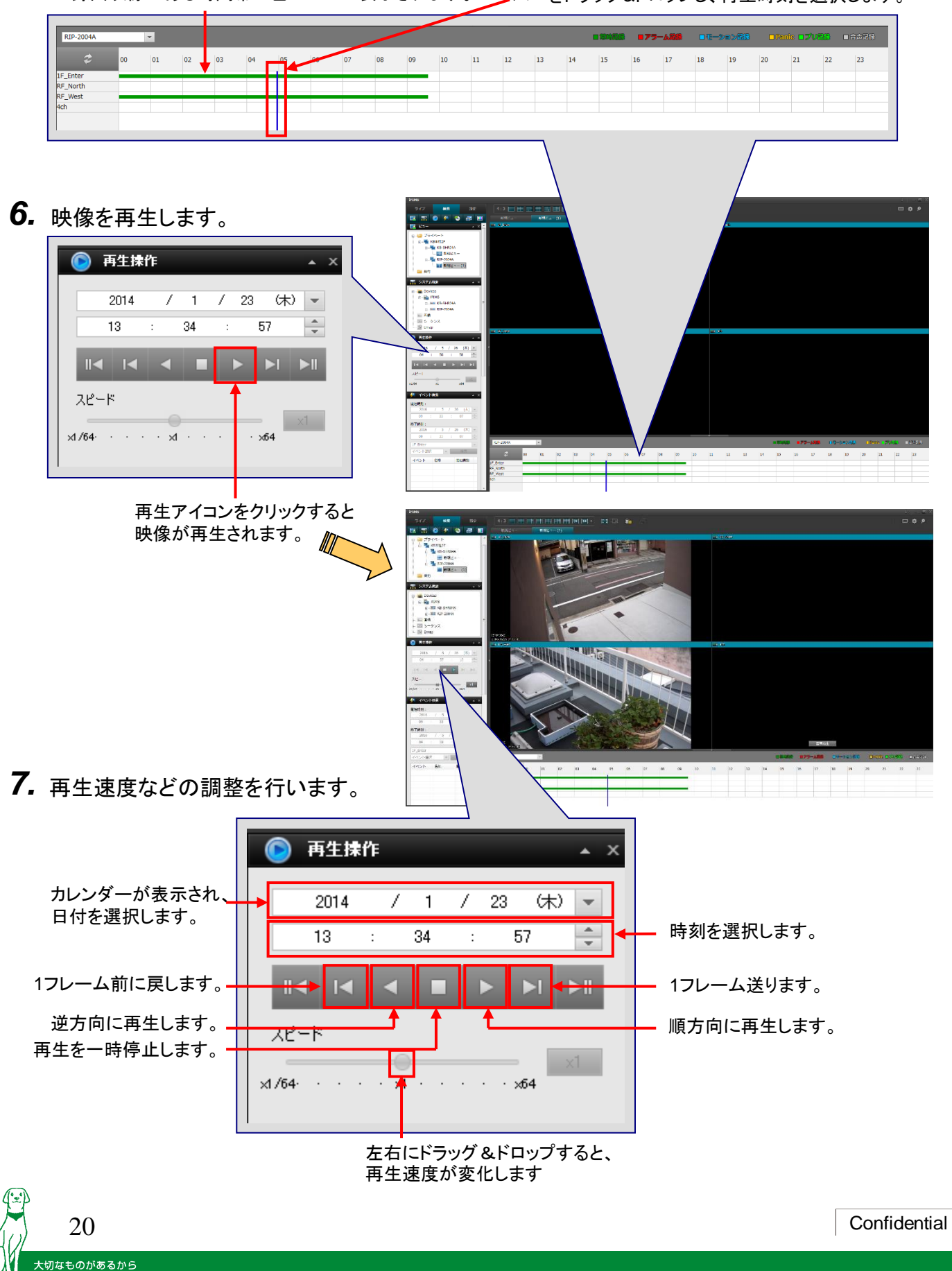

### Ⅵ バックアップ

大切なものがあるから

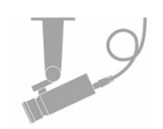

1. 検索画面を開きます。 画面左上の "検索" タブを クリックします。 241 × 1000 517 検索 設定 49 <u>a</u> 1 開始時刻を指定します。 2. バックアップの実行 ※日付選択のカレンダー操作については再生手順を参照 してください。 🔞 バックアップ ▲ X 終了時刻を指定します。 開始時刻: ※長時間のバックアップは、PCがフリーズする場合があ 2014 1 25 Œ 7 1 Ŧ ります。1時間程度を目安に終了時間を指定してください。 \* 06 12 43 バックアップするカメラCHを選択します。 終了時刻: クリックすると下のようなウィンドウが表示されます。 Œ 2014 1 1 1 25 Ŧ 12 43 06 \* DVR名にチェックを入れ 🖃 🔤 iPIMS ると、すべてのカメラCH カメラ選択: RIP-2004A をバックアップします。 映像入力選択 🗸 🔩 1F\_Enter カメラ名にチェックを入 バックアップ予約 バックアップ 🗸 🌆 RF\_North れると、そのカメラCHを VI RF\_West バックアップします。 (4) "**バックアップ**" アイコンをクリックします。 (複数選択可) V dch (5) バックアップ映像の保存先を選択します。 バックアップ デスクトップ:デスクトップに直接保存します。 ステータス ローカルパス:フォルダを選択して保存します。 0% メディア:CDやDVDなどに保存します。 0% (0/4) 2016 / 5 / 26 (木) 開始時刻: 10:18:49 終了時刻: 2016 / 5 / 26 (木) 10:19: 映像入力選択 ※"ローカルパス"を選択した場合、保存先のフォルダパス 4ch; RF N を選択します。 ○ メディア ● デスクトップ ○ ローカルパス ※"メディア"を選択した場合、保存先のドライブを選択します。 パス: 「削除」をクリックすると、そのドライブをフォーマットします。 メディア: F: ファイル分割サイズ ※1つのファイルの最大サイズを選択します。 CD (650MB) -長時間の映像の場合、ファイルが分割されます。 Watermarking Watermarking ⑥バックアップ映像に不正コピー防止機能を追加します。 バックアップ開始 キャンセル ⑦ バックアップを実行します。 ※バックアップ映像は、Windows Media Playerで再生できます。 Confidential 21

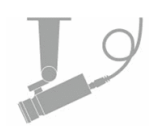

※安全のため、ログインパスワードを変更してください。

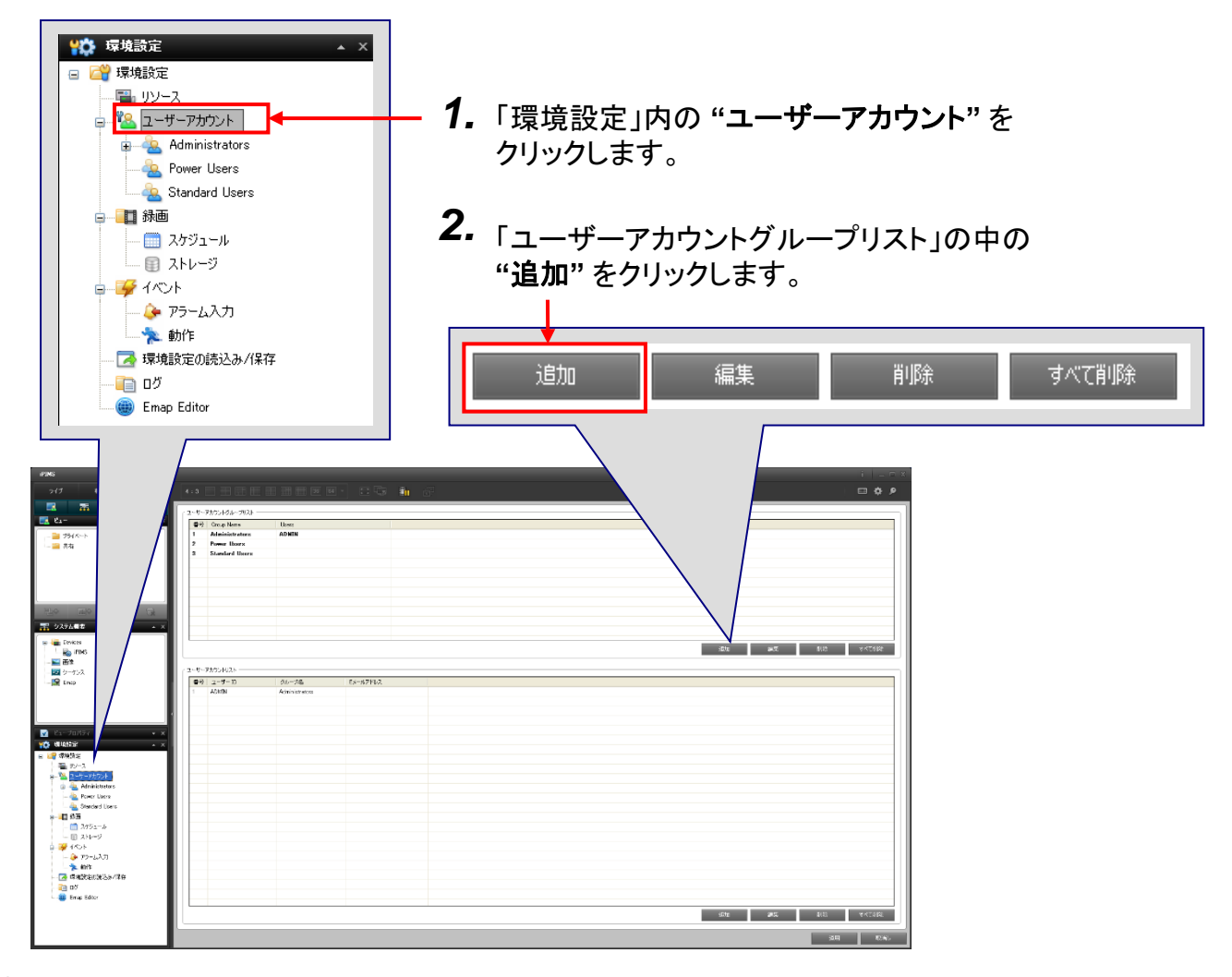

3. 追加するグループの設定をします。

| Add User Group<br>グループ名<br>新規グループ<br>「<br>デ<br>う<br>イプ<br>、<br>音声                                                          | ✓ アラーム出力                                                               | V PTZ             | ×    | グループ名を任意に入力します。<br>例)新規グループ                                                                                        |
|----------------------------------------------------------------------------------------------------|------------------------------------------------------------------------|-------------------|------|----------------------------------------------------------------------------------------------------|
| <ul> <li>✓ 検索</li> <li>✓ Playback Control</li> <li>✓ 設定</li> <li>✓ View Setting</li> <li>✓ 環境設定</li> <li>✓ リソース</li> </ul> | <ul> <li>✓ バックアップ</li> <li>✓ Manual Recording</li> <li>✓ 録画</li> </ul> | Device Permission |      | <ul> <li>ユーザーが操作できる権限を<br/>制限することができます。</li> <li>特に制限をおこなわない場合、</li> <li>すべての項目にチェックを</li> <li>入れてください。</li> </ul> |
| 22                                                                                                    |                                                                        |                   | OK C | — "OK"をクリックして設定を完了します。<br>→「ユーザーアカウントグループリス<br>ト」にグループが追加されます。<br>Confidential                                     |

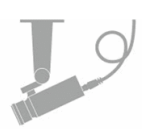

4. 「ユーザーアカウント」の中の"追加"をクリックします。

|                                                                                                    | 追加                                                                                 |                         | 編集      |             | 削除 | すべて | [削除      |                         |
|----------------------------------------------------------------------------------------------------|------------------------------------------------------------------------------------|-------------------------|---------|-------------|----|-----|----------|-------------------------|
| 205<br>317 43 52<br>318 70 70<br>319 70 × ×<br>10 29(0-)<br>10 210 × ×<br>10 210 × ×                                                                                                    | 4 13<br>2 -V-Pb2x/52x-73x)+                                                        | Users                   |         | <del></del> |    |     |          |                         |
| □○ 田田 約 副<br>〒 2574年 ★ ×<br>■ 2574年 ★ ×<br>■ 2574<br>★ ×<br>■ 2574<br>★ ×<br>■ 25 | <ul> <li>ユーザーアカウンドリスト</li> <li>香奈 ユーザーア</li> <li>ユーザーロ</li> <li>1 ADMON</li> </ul> | グループを<br>Administrators | 5×67PU2 |             |    |     | 3672 BR# | 486 7450483             |
| ■         - √20747         • ★           ↓         ●         ●         ●         ●         ●         ●         ●         ●         ●         ●         ●         ●         ●         ●         ●         ●         ●         ●         ●         ●         ●         ●         ●         ●         ●         ●         ●         ●         ●         ●         ●         ●         ●         ●         ●         ●         ●         ●         ●         ●         ●         ●         ●         ●         ●         ●         ●         ●         ●         ●         ●         ●         ●         ●         ●         ●         ●         ●         ●         ●         ●         ●         ●         ●         ●         ●         ●         ●         ●         ●         ●         ●         ●         ●         ●         ●         ●         ●         ●         ●         ●         ●         ●         ●         ●         ●         ●         ●         ●         ●         ●         ●         ●         ●         ●         ●         ●         ●         ●         ●         ● <td< th=""><th></th><th></th><th></th><th></th><th></th><th></th><th></th><th></th></td<>                                                                                                    |                                                                                    |                         |         |             |    |     |          |                         |
|                                                                                                    |                                                                                    |                         |         |             |    |     | Afte MX  | 永殿: マベて利用3<br>20月 用23日に |

5. 追加するユーザーIDの設定をします。

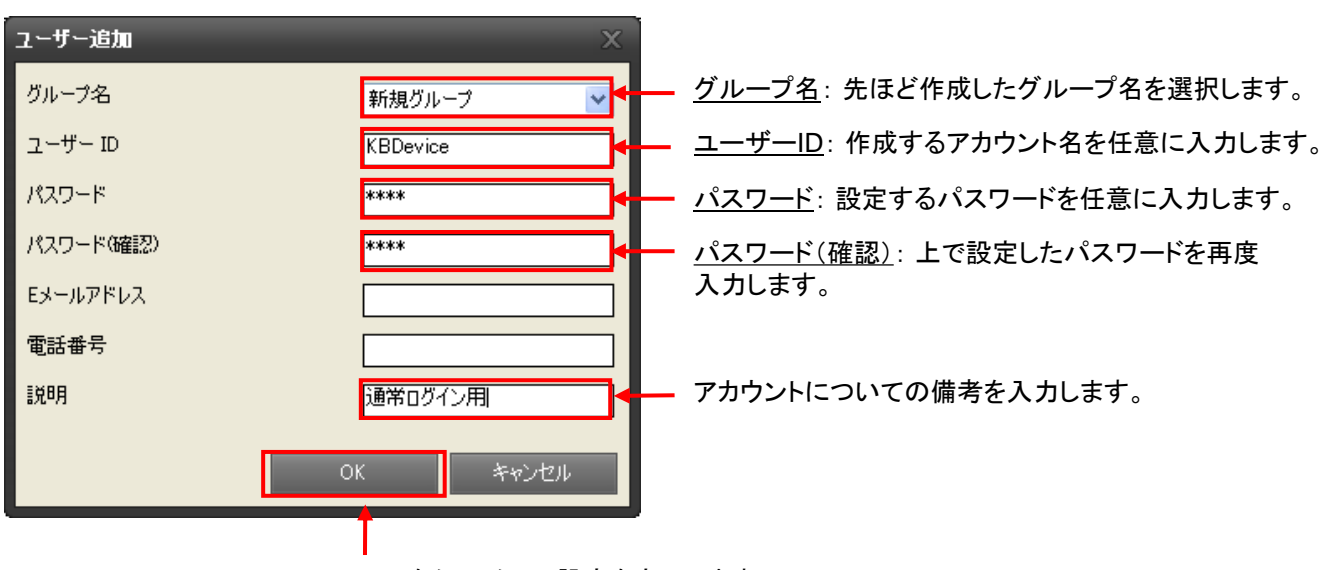

"**OK**"をクリックして設定を完了します。 →「ユーザーアカウントリスト」にユーザーIDが追加されます。

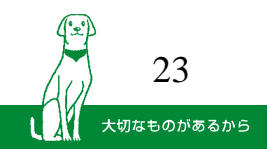

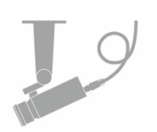

6. 初期ユーザーIDのパスワードを変更します。

#### ① ユーザーアカウントリストの中から "ADMIN" をクリックします。

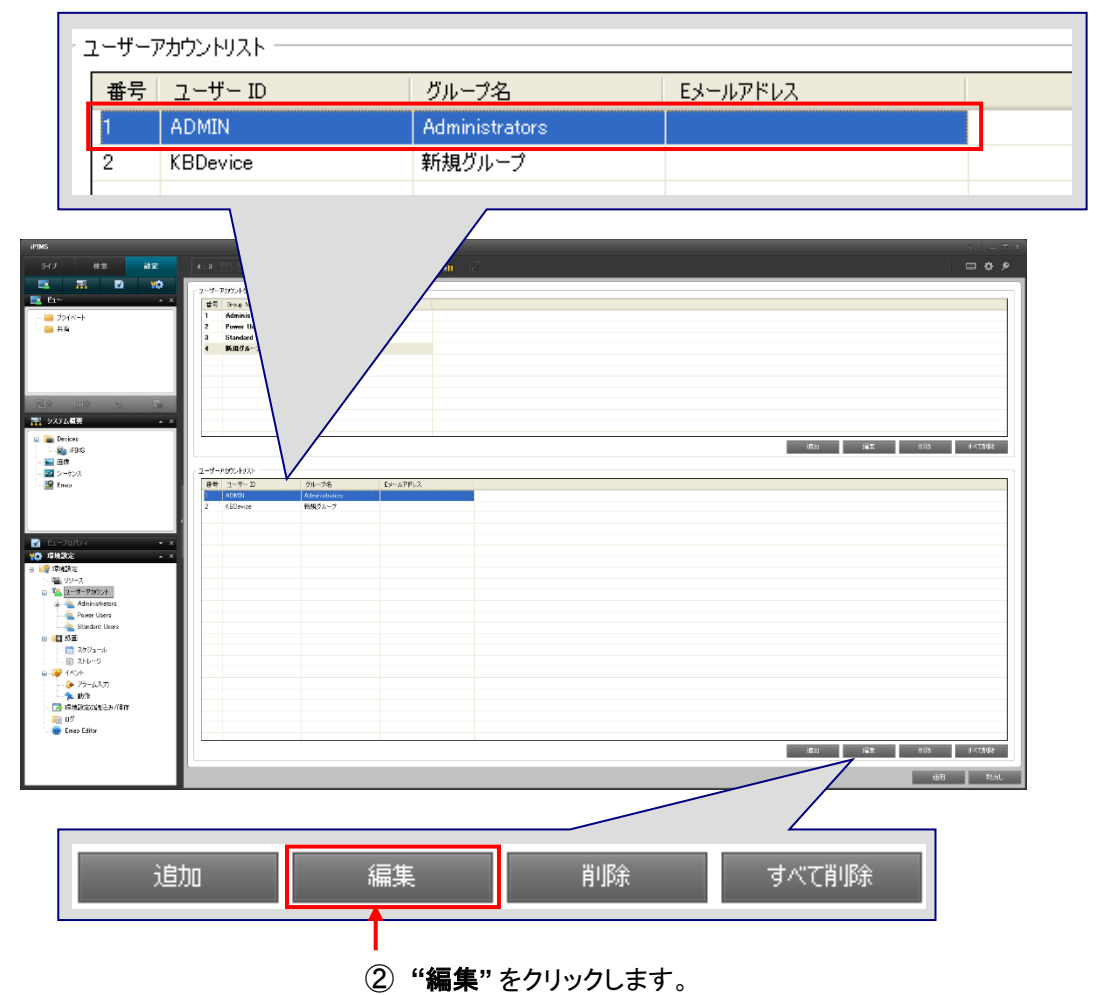

③ パスワードを変更します。

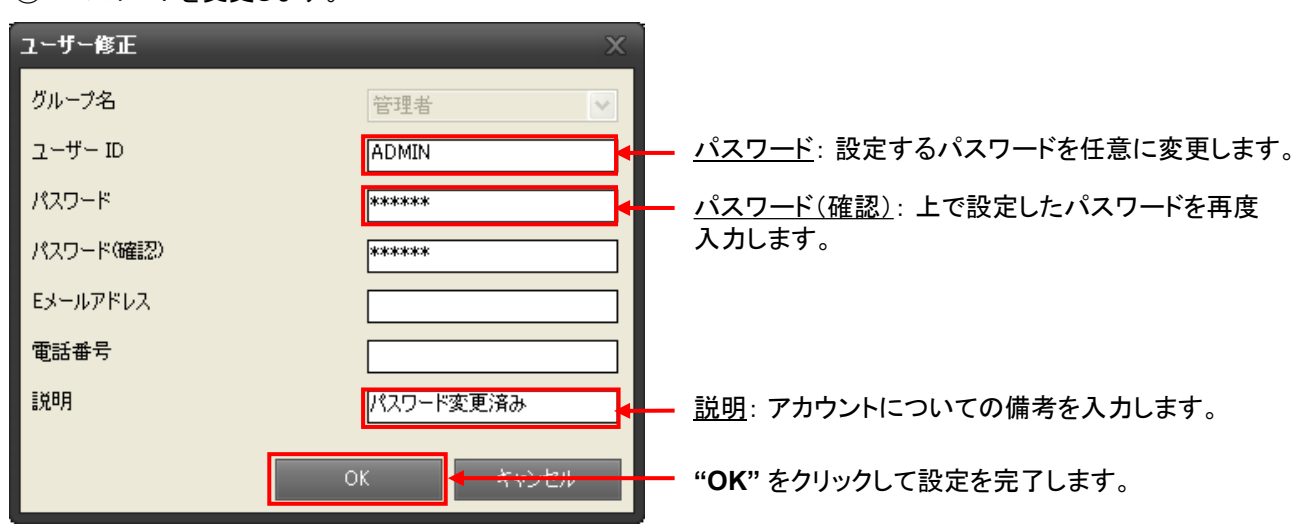

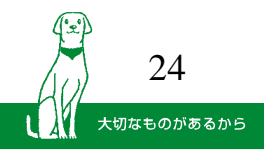

■ iPIMSを終了します。

① 画面右上の「閉じる」アイコンをクリックします。

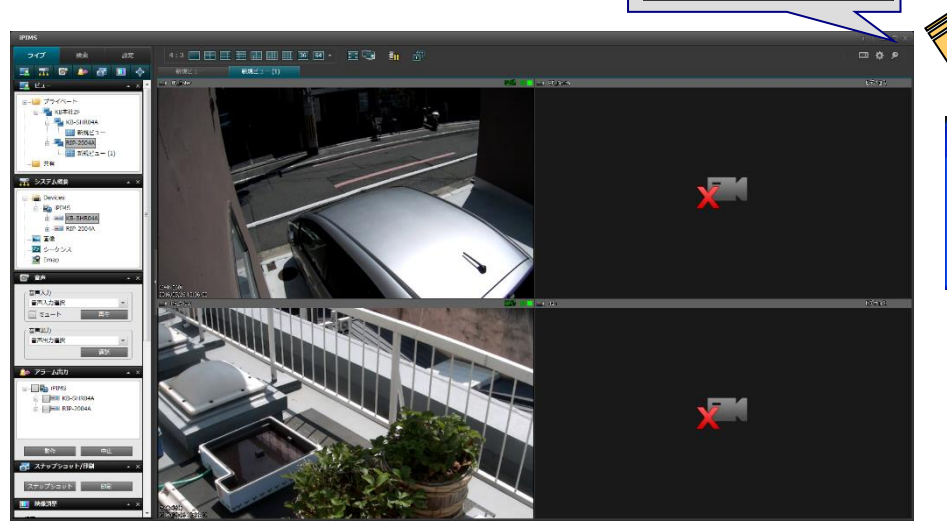

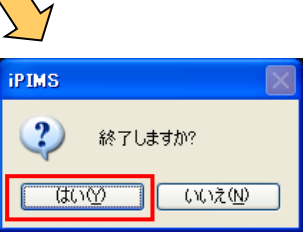

 2 確認メッセージが表示されるので、"はい"を 選択します。
 →iPIMSが終了します。

- iPIMSを再開します。
  - ① デスクトップ上のショートカットをダブルクリックで開きます。

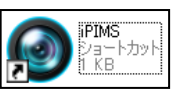

② パスワードを変更した場合、新たなユーザーIDとパスワードを入力してログインします。

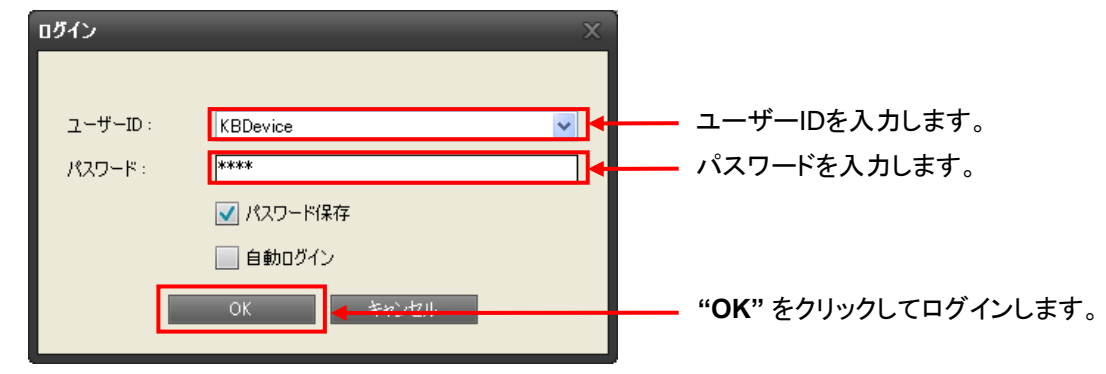

③ ログインすると、iPIMSが起動します。

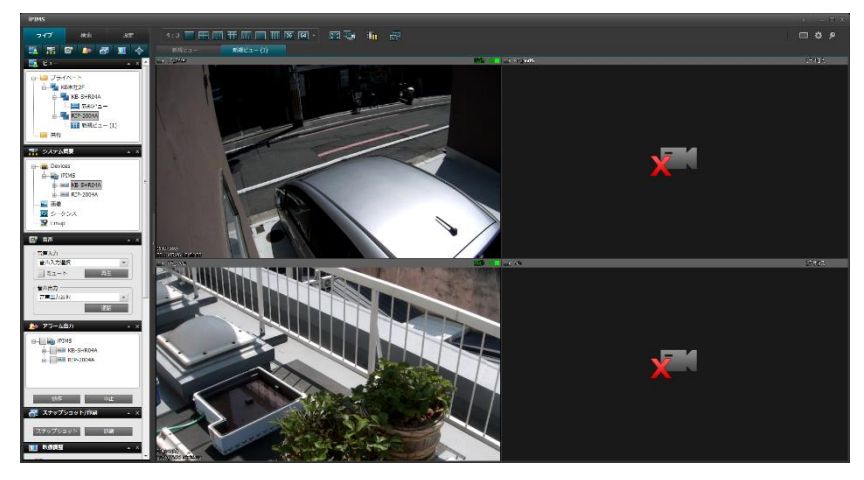

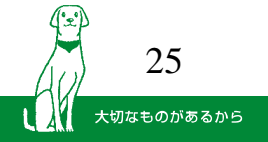